Menu ini dibuat untuk memudahkan import RAB / BOQ dari file excel ke dalam program siap kontraktor. Berikut adalah lokasi dari menu "Fasilitas Import Daftar Pekerjaan dari Excel"

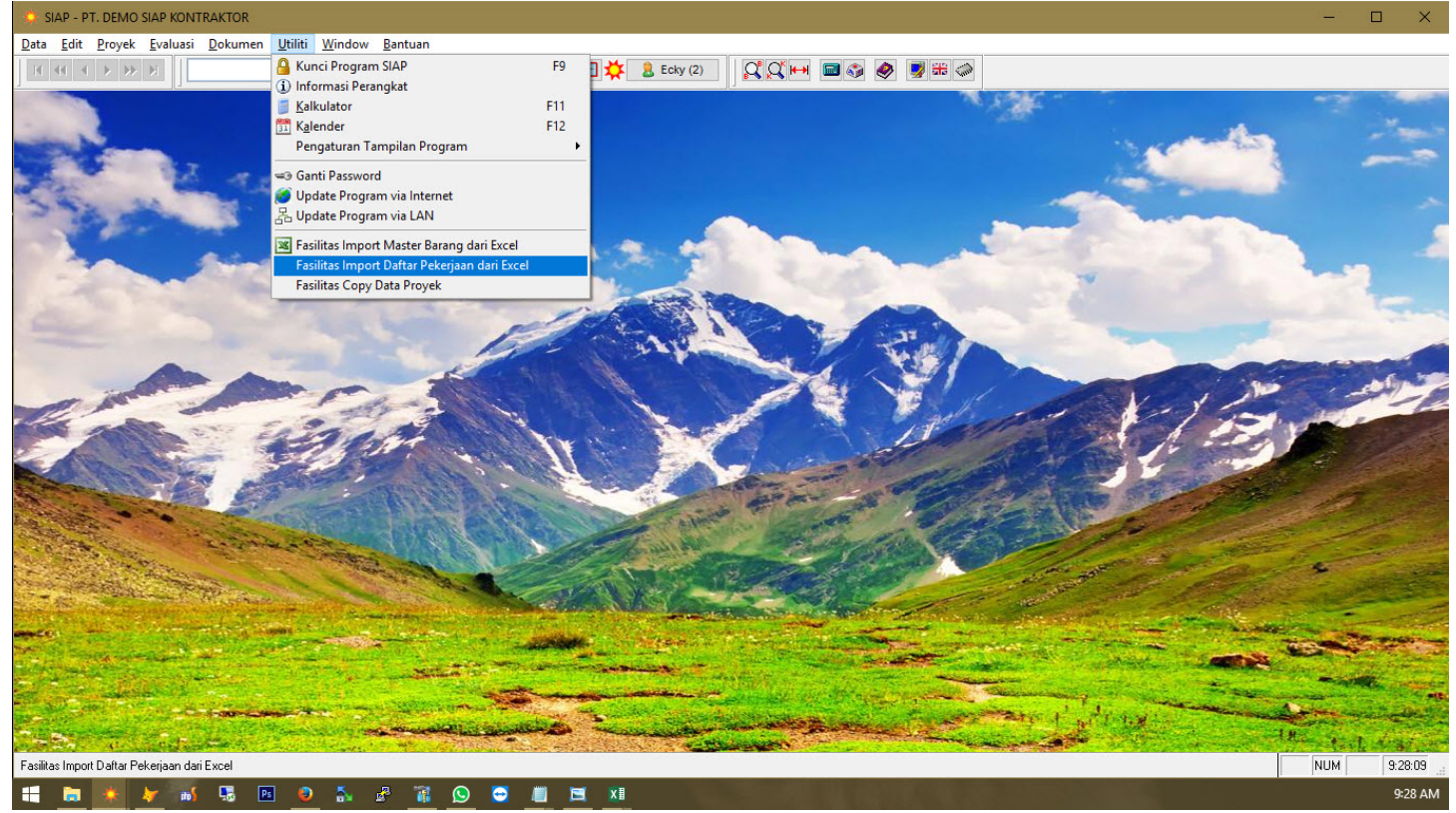

Gambar importboq1

Pertama siapkan file excel yang sudah di format seperti gambar dibawah ini.

|    | Α         | В                                                                | C  | D       | E         | F | G   | н | 1  | J  | К   | L | М | N |   |
|----|-----------|------------------------------------------------------------------|----|---------|-----------|---|-----|---|----|----|-----|---|---|---|---|
| 1  | 2         | PEKERJAAN PONDASI                                                |    |         |           |   |     |   |    |    |     |   |   |   |   |
| 2  | 2.1       | PONDASI SUMURAN                                                  |    |         |           |   |     |   |    |    |     |   |   |   |   |
| 3  | 2.1.1     | Beton pondasi sumuran, Cyclop 60 % Beton K 250 + Batu belah 40 % |    |         |           |   |     |   |    |    |     |   |   |   |   |
| 4  | 2.1.1.1   | Type P1 = dia. 120 cm, P = 600 cm                                |    |         |           |   |     |   |    |    |     |   |   |   |   |
| 5  | 2.1.1.1.1 | Beton Cyclop                                                     | M3 | 54.26   | 683088.54 |   |     |   |    |    |     |   |   |   |   |
| 6  | 2.1.1.1.2 | Besi Tulangan                                                    | Kg | 1302.22 | 11283.88  |   |     |   |    |    |     |   |   |   |   |
| 7  | 2.1.1.2   | Type P2 = dia. 100 cm, P = 600 cm                                |    |         |           |   |     |   |    |    |     |   |   |   |   |
| 8  | 2.1.1.2.1 | Beton Cyclop                                                     | M3 | 97.97   | 683088.54 |   |     |   |    |    |     |   |   |   |   |
| 9  | 2.1.1.2.2 | Besi Tulangan                                                    | Kg | 3134.98 | 11283.88  |   |     |   |    |    |     |   |   |   |   |
| 10 | 2.1.1.3   | Type P3 = dia. 60 cm, P = 300 cm                                 |    |         |           |   |     |   |    |    |     |   |   |   |   |
| 11 | 2.1.1.3.1 | Beton Cyclop                                                     | M3 | 1.51    | 683088.54 |   |     |   |    |    |     |   |   |   |   |
| 12 | 2.1.1.3.2 | Besi Tulangan                                                    | Kg | 73.85   | 11283.88  |   |     |   |    |    |     |   |   |   |   |
| 13 | 2.2       | PONDASI FOOT PLAT, SLOOF DAN PLAT LANTAI                         |    |         |           |   |     |   |    |    |     |   |   |   |   |
| 14 | 2.2.1     | Pekerjaan beton bertulang pondasi Foot Plat                      |    |         |           |   |     |   |    |    |     |   |   |   |   |
| 15 | 2.2.1.1   | Foot Plat type P1, Uk = 150 x 150 x 40/50 cm                     |    |         |           |   |     |   |    |    |     |   |   |   |   |
| 16 | 2.2.1.1.1 | Beton - K 350                                                    | M3 | 9.16    | 925000    |   |     |   |    |    |     |   |   |   |   |
| 17 | 2.2.1.1.2 | Besi Tulangan                                                    | Kg | 2372.96 | 11283.88  |   |     |   |    |    |     |   |   |   |   |
| 18 | 2.2.1.1.3 | Bekisting                                                        | M2 | 18.32   | 115225.72 |   |     |   |    |    |     |   |   |   |   |
| 19 | 2.2.1.2   | Foot Plat type P2, Uk = 130 x 130 x 40/50 cm                     |    |         |           |   |     |   |    |    |     |   |   |   |   |
| 20 | 2.2.1.2.1 | Beton - K 350                                                    | M3 | 13.84   | 925000    |   |     |   |    |    |     |   |   |   |   |
| 21 | 2.2.1.2.2 | Besi Tulangan                                                    | Kg | 4319.33 | 11283.88  |   |     |   |    |    |     |   |   |   |   |
| 22 | 2.2.1.2.3 | Bekisting                                                        | M2 | 41.53   | 115225.72 |   |     |   |    |    |     |   |   |   |   |
| 23 | 2.2.1.3   | Foot Plat type P3, Uk = 100 x 100 x 25/35 cm                     |    |         |           |   |     |   |    |    |     |   |   |   |   |
| 24 | 2.2.1.3.1 | Beton - K 350                                                    | M3 | 1.22    | 925000    |   |     |   |    |    |     |   |   |   |   |
| 25 | 2.2.1.3.2 | Besi Tulangan                                                    | Kg | 149.81  | 11283.88  |   |     |   |    |    |     |   |   |   |   |
| 26 | 2.2.1.3.3 | Bekisting                                                        | M2 | 4.87    | 115225.72 |   |     |   |    |    |     |   |   |   |   |
| 27 | 2.2.2     | Pekerjaan beton bertulang Sloof                                  |    |         |           |   |     |   |    |    |     |   |   |   |   |
| 28 | 2.2.2.1   | Balok Sloof type S 1 = 30 x 40 cm                                |    |         |           |   |     |   |    |    |     |   |   |   |   |
|    | - F       | Sheet1 (+)                                                       |    |         |           |   | : • |   | 70 | 10 | 243 |   |   |   | • |

Gambar importboq2

Cukup kolom Kode, Nama, Satuan, Volume & Harga (tanpa header), pastikan untuk kolom volume di Round 3 desimal & untuk kolom harga di Round 2 desimal sebelum di simpan karena di setting di dalam program siap kontraktor seperti itu.

## Apabila copy paste dari data sebelumnya maka harus copy paste special (value) agar semua link dari file excel sebelumnya bersih.

Format save as file excelnya seperti yg ditunjukkan seperti gambar di bawah ini.

| XI Save As        |                                                                      |                 |        |             |                              | ×      |
|-------------------|----------------------------------------------------------------------|-----------------|--------|-------------|------------------------------|--------|
| ← → • ↑ 📘         | Excel Workbook (*.xlsx)<br>Excel Macro-Enabled Workbook (*.xlsm)     |                 |        |             |                              |        |
| Organize 🔻 Ne     | Excel Binary Workbook (*.xlsb)<br>Excel 97-2003 Workbook (*.xls)     |                 |        |             |                              |        |
| Pictures          | XML Data (*.xml)<br>Single File Web Page (*.mht;*.mhtml)             |                 |        |             |                              |        |
| X Microsoft Excel | Excel Template (*.xlbx)                                              |                 |        |             |                              |        |
| i OneDrive        | Excel 97-2003 Template (*.xith)<br>Text (Tab delimited) (*.txt)      |                 |        |             |                              |        |
| This PC           | Unicode Text (*.txt)<br>XML Spreadsheet 2003 (*.xml)                 |                 |        |             |                              |        |
| Desktop           | Microsoft Excel 5.0/95 Workbook (*.xls)                              |                 |        |             |                              |        |
| Documents         | Formatted Text (Space delimited) (*.prn)<br>Text (Macintoch) (* txt) |                 |        |             |                              |        |
| h Music           | Text (MS-DOS) (*.txt)<br>CSV (Macintosh) (*.csv)                     |                 |        |             |                              |        |
| Pictures          | CSV (MS-DOS) (*.csv)<br>DIF (Data Interchange Format) (*.dif)        |                 |        |             |                              |        |
| Videos            | SYLK (Symbolic Link) (*.slk)<br>Excel Add-In (*.xlam)                |                 |        |             |                              |        |
| BANK DATA (       | Excel 97-2003 Add-In (*.xla)<br>PDF (*.pdf)                          |                 |        |             |                              |        |
| File name:        | XPS Document (*.xps)<br>Strict Open XML Spreadsheet (*.xlsx)         |                 |        |             |                              |        |
| Save as type:     | Microsoft Excel 5.0/95 Workbook (*.xls)                              |                 |        |             |                              | ~      |
| Authors:          | ECKY ARDHANA                                                         | Tags: Add a tag | Title: | Add a title | Subject: Specify the subject |        |
| ∧ Hide Folders    |                                                                      |                 |        |             | Tools 🔻 Save                 | Cancel |

Gambar importboq3

## Kemudian, ini adalah tampilan menu "Fasilitas Import Daftar Pekerjaan dari Excel".

| Pilih file Exce | l yang akan dipakai | Status Proyek<br>Kode Proyek | Semual | Proyek      | BAPROGRAM | SIAP    |  |
|-----------------|---------------------|------------------------------|--------|-------------|-----------|---------|--|
| Import Da       | ta Excel ke DBF     |                              |        |             |           |         |  |
| lode            | Nama Pekerjaan      |                              | Satuan | Vol Kontrak | Harga Sat | Vol RAP |  |
|                 |                     |                              |        |             |           |         |  |
|                 |                     |                              |        |             |           |         |  |
|                 |                     |                              |        |             |           |         |  |
|                 |                     |                              |        |             |           |         |  |
|                 |                     |                              |        |             |           |         |  |
|                 |                     |                              |        |             |           |         |  |
|                 |                     |                              |        |             |           |         |  |
|                 |                     |                              |        |             |           |         |  |
|                 |                     |                              |        |             |           |         |  |
|                 |                     |                              |        |             |           |         |  |
|                 |                     |                              |        |             |           |         |  |
|                 |                     |                              |        |             |           |         |  |

Gambar importboq4

Pertama, tentukan kode proyeknya (proyek yang bisa di pilih sesuai dengan hak akses proyek user tsb). Kedua, pilih excel yang akan di gunakan untuk di import seperti gambar dibawah (pastikan file excel tsb dalam keadaan tertutup).

| 😤 SIAP - PT. DEMO SIAP KONTRAKTOR                                                                                        |                       |                            |               |                                                             |              |              |      |                                                                                                    | - 🗆 X                                  |
|----------------------------------------------------------------------------------------------------|-----------------------|----------------------------|---------------|-------------------------------------------------------------|--------------|--------------|------|----------------------------------------------------------------------------------------------------|----------------------------------------|
| <u>D</u> ata <u>E</u> dit <u>P</u> royek <u>E</u> valuasi <u>D</u> okumen <u>U</u> tiliti <u>W</u> indow <u>B</u> antuan |                       |                            |               |                                                             |              |              |      |                                                                                                    |                                        |
| Fasiltas Import Daftar Pekerjaan dari                                                                                    |                       | 🖸 🗱 🔱                      | , Ecky (2)    | () (H) 🖬 🌍                                                  | 🤣 📑          | <del>.</del> |      |                                                                                                    |                                        |
| 🗱 Import Data Daftar Pekerjaan (BQ Kontrak)                                                                              |                       |                            |               |                                                             |              |              |      |                                                                                                    |                                        |
| Pilih file Excel yang akan dipakai Status P                                                                              | Proyek : Semua Proyek | ¢                          | ~             |                                                             |              |              | ?    | a contraction of the                                                                                            |                                        |
| Kode F                                                                                                    | Proyek : 16EKI1       | V UJI COBA                 | PROGRAM SIAP  |                                                             |              | 1            |      |                                                                                                    |                                        |
| Import Data Excel ke DBF                                                                                                 |                       |                            |               |                                                             | ~            |              |      |                                                                                                    |                                        |
| No. No. 1                                                                                                    | Fasilitas Browser     | file excel                 |               |                                                             | ×            |              |      |                                                                                                    |                                        |
| Kode Nama Pekerjaan                                                                                                    | Look in:              | 100                        |               | ~ <b>0</b>                                                  | • ⊡ 🕈 🎾      |              | ^    | and the second second                                                                                           |                                        |
|                                                                                                    | 📕 Na                  | me                         |               | Туре                                                        | Date modif   | fied S       | Sizı | and the second second                                                                                           |                                        |
| -                                                                                                    |                       | bahan_maste                | er.xls        | Microsoft                                                   | 9/4/2017 10  | 0:07 AM      |      |                                                                                                    | En                                     |
|                                                                                                    |                       | SUBKON.XLS                 | vek152001 vlc | Microsoft                                                   | 7/13/2017    | 10:14 AM     |      |                                                                                                    |                                        |
| -                                                                                                    |                       | Periksa_PO_J               | KT277.xls     | Microsoft                                                   | 1/25/2017    | 5:04 PM      |      |                                                                                                    | the second second                      |
|                                                                                                    | Desktop 🛃             | Query_Result               | xls           | Microsoft 1/25/2017 10:51 AM                                |              | 10:51 AM     |      | all is a                                                                                                    | · ···································· |
| -                                                                                                    |                       | Daf_Alat.xls               |               | Microsoft                                                   | 12/27/2016   | 5 9:07 AM    | -    | 1 250                                                                                                    | All a                                  |
|                                                                                                    | Libraries 🗹           | Buku.xls                   |               | Microsoft                                                   | 10/5/2016    | 1:05 PM      |      | 12                                                                                                    | 100 m 200                              |
| -                                                                                                    |                       | daf_ik.xls                 |               | Microsoft 9/28/2016 9:30 PM                                 |              |              |      | -                                                                                                    |                                        |
|                                                                                                    |                       | Pemasok.xls                | N 160009 vis  | Microsoft 9/20/2016 3:33 PM<br>Microsoft 8/27/2016 12:46 AM |              |              |      | 1.1.2                                                                                                    | 10                                     |
| -                                                                                                    | This PC G             |                            |               |                                                             | 0,21,2010    | 2.107.111    |      |                                                                                                    |                                        |
|                                                                                                    | 9                     |                            |               |                                                             |              |              | >    | Carlos Carlos                                                                                                   | Carlos and                             |
| -                                                                                                    | Network               | - Di-                      | haber made to |                                                             |              | Duba         |      |                                                                                                    | · ·                                    |
|                                                                                                    | - Nan                 | Nama File bahan_master.xis |               |                                                             | ~            | Ganad        |      | - Cine -                                                                                                    | and the second                         |
| -                                                                                                    | Files                 | or type.                   | .XLS          |                                                             | ~            | Cancer       |      | The second second second second second second second second second second second second second second second se |                                        |
|                                                                                                    |                       |                            |               |                                                             |              | Code Page.   | ~    | C COMPA                                                                                                    |                                        |
|                                                                                                    | -                     |                            |               |                                                             |              |              |      | and the same                                                                                                    | - AND COLOR                            |
| Check MySQL Exit                                                                                                    |                       |                            |               |                                                             |              |              |      | N. Contraction                                                                                                  | Concernance of the second              |
|                                                                                                    |                       |                            |               |                                                             | e actuare to |              |      |                                                                                                    | the first way in                       |
| Memilih file Excel yang akan dipakai                                                                                     |                       |                            |               |                                                             |              |              |      |                                                                                                    | NUM 12:04:53                           |
| 🕂 🛅 🏄 🥢 🖬 💀 🖻 🧕 🥻 🖉 👔                                                                                                    | <u> 🖸 📃 </u>          | 1                          |               |                                                             |              |              |      | <u>^ 10 /</u>                                                                                                   | 🦟 Φ)) 12:04 PM 💭                       |
|                                                                                                    |                       | 6                          | , .           |                                                             |              |              |      |                                                                                                    |                                        |

## Gambar importboq5

## Setelah dibuka, kemudian klik "Import Data Excel ke DBF" seperti tampilan dibawah ini (jika format benar).

|           | Pilih file Excel yang akan dipakai Status P                    | royek: Semua                               | Proyek      |            | ~       |  |  |  |  |  |
|-----------|----------------------------------------------------------------|--------------------------------------------|-------------|------------|---------|--|--|--|--|--|
| EMP\10    | 00\BAHAN_MASTER.XLS Kode F                                     | Kode Proyek : 16EKI1 VII COBA PROGRAM SIAP |             |            |         |  |  |  |  |  |
|           | Import Data Excel ke DBF                                       |                                            |             |            |         |  |  |  |  |  |
| Kode      | Nama Pekerjaan                                                 | Satuan                                     | Vol Kontrak | Harga Sat  | Vol RAP |  |  |  |  |  |
|           | PEKERJAAN PONDASI                                              |                                            |             |            |         |  |  |  |  |  |
| 1         | PONDASI SUMURAN                                                |                                            |             |            |         |  |  |  |  |  |
| 1.1       | Beton pondasi sumuran, Cyclop 60 % Beton K 250 + Batu belah 40 | ) %                                        |             |            |         |  |  |  |  |  |
| 1.1.1     | Type P1 = dia. 120 cm, P = 600 cm                              |                                            |             |            |         |  |  |  |  |  |
| .1.1.1.1  | Beton Cyclop                                                   | M3                                         | 54,260      | 683.088,54 |         |  |  |  |  |  |
| 1.1.1.2   | Besi Tulangan                                                  | Kg                                         | 1.302,220   | 11.283,88  |         |  |  |  |  |  |
| 2.1.1.2   | Type P2 = dia. 100 cm, P = 600 cm                              |                                            |             |            |         |  |  |  |  |  |
| 2.1.1.2.1 | Beton Cyclop                                                   | M3                                         | 97,970      | 683.088,54 |         |  |  |  |  |  |
| 2.1.1.2.2 | Besi Tulangan                                                  | Kg                                         | 3.134,980   | 11.283,88  |         |  |  |  |  |  |
| 2.1.1.3   | Type P3 = dia. 60 cm, P = 300 cm                               |                                            |             |            |         |  |  |  |  |  |
| 2.1.1.3.1 | Beton Cyclop                                                   | M3                                         | 1,510       | 683.088,54 |         |  |  |  |  |  |
| 2.1.1.3.2 | Besi Tulangan                                                  | Kg                                         | 73,850      | 11.283,88  |         |  |  |  |  |  |
| 2.2       | PONDASI FOOT PLAT, SLOOF DAN PLAT LANTAI                       |                                            |             |            |         |  |  |  |  |  |
| 2.2.1     | Pekerjaan beton bertulang pondasi Foot Plat                    |                                            |             |            |         |  |  |  |  |  |
| 2.2.1.1   | Foot Plat type P1, Uk = 150 x 150 x 40/50 cm                   |                                            |             |            |         |  |  |  |  |  |
| 2.2.1.1.1 | Beton - K 350                                                  | M3                                         | 9,160       | 925.000,00 |         |  |  |  |  |  |
| 2.2.1.1.2 | Besi Tulangan                                                  | Kg                                         | 2.372,960   | 11.283,88  |         |  |  |  |  |  |
| 2.2.1.1.3 | Bekisting                                                      | M2                                         | 18,320      | 115.225,72 |         |  |  |  |  |  |
| 2.2.1.2   | Foot Plat type P2, Uk = 130 x 130 x 40/50 cm                   |                                            |             |            |         |  |  |  |  |  |
| 2.2.1.2.1 | Beton - K 350                                                  | M3                                         | 13,840      | 925.000,00 |         |  |  |  |  |  |
| 2.2.1.2.2 | Besi Tulangan                                                  | Kg                                         | 4.319,330   | 11.283,88  |         |  |  |  |  |  |
| 2.2.1.2.3 | Bekisting                                                      | M2                                         | 41,530      | 115.225,72 |         |  |  |  |  |  |
| 2.2.1.3   | Foot Plat type P3, Uk = 100 x 100 x 25/35 cm                   |                                            |             |            |         |  |  |  |  |  |
|           |                                                                |                                            |             |            |         |  |  |  |  |  |

Setelah itu, barulah klik icon "Check" (centang hijau) di sebelah kiri bawah.

Fungsinya untuk mengecek apakah ada yang sama nama dan kode dalam excel tsb, dan format panjang kode dan panjang nama sudah benar.

| 0 40 4        | 🕨 🕨 月 🛛 Fasilitas Import Daftar Pekerjaan dari 🗸    | X Pa Ca                     |                                                                                                    | 9 🚳 🖸 🗱                       | 💄 Ecky (2)                                                                                                    | <b>¤</b> ¤ ⊷                                                                                                    | 🔤 🌍 🤌             | - 📑 💭                 |   |                                                                                                    |                                                                                                    |
|---------------|-----------------------------------------------------|-----------------------------|----------------------------------------------------------------------------------------------------|-------------------------------|----------------------------------------------------------------------------------------------------|----------------------------------------------------------------------------------------------------|-------------------|-----------------------|---|----------------------------------------------------------------------------------------------------|----------------------------------------------------------------------------------------------------|
| Import Da     | ta Daftar Pekerjaan (BQ Kontrak)                    |                             |                                                                                                    |                               |                                                                                                    |                                                                                                    |                   |                       |   |                                                                                                    |                                                                                                    |
|               | Pilih file Excel yang akan dipakai                  | Status Proyek :             | Semua                                                                                                    | Proyek                        |                                                                                                    | ~                                                                                                    |                   |                       | 2 | 1 Kottantas                                                                                                    |                                                                                                    |
| :\TEMP\10     | NBAHAN MASTER XI S                                  | Kode Provek :               | 16EKI1                                                                                                    |                               | BAPROGRAM S                                                                                                    | IAP                                                                                                    |                   |                       |   | Real Control of the second second sec |                                                                                                    |
|               |                                                     |                             |                                                                                                    |                               |                                                                                                    |                                                                                                    |                   |                       |   |                                                                                                    |                                                                                                    |
|               | Import Data Excel ke DBF                            |                             |                                                                                                    |                               |                                                                                                    |                                                                                                    |                   |                       |   | harm                                                                                                    |                                                                                                    |
| Kode          | Nama Pekerjaan                                      |                             | Satuan                                                                                                    | Vol Kontrak                   | Harga Sat                                                                                                    | Vol RAP                                                                                                    |                   |                       | ^ | A DEC TO                                                                                                    | ~                                                                                                    |
| 2             | PEKERJAAN PONDASI                                   |                             |                                                                                                    |                               |                                                                                                    |                                                                                                    |                   |                       |   | C. Salary and C.                                                                                                    |                                                                                                    |
| 2.1           | PONDASI SUMURAN                                     |                             |                                                                                                    |                               |                                                                                                    |                                                                                                    |                   |                       |   |                                                                                                    | -                                                                                                    |
| 2.1.1         | Beton pondasi sumuran, Cyclop 60 % Beton K 250 + Ba | tu belah 40 %               |                                                                                                    |                               |                                                                                                    |                                                                                                    |                   |                       |   |                                                                                                    |                                                                                                    |
| 2.1.1.1       | Type P1 = dia. 120 cm, P = 600 cm                   |                             |                                                                                                    |                               |                                                                                                    |                                                                                                    |                   |                       |   |                                                                                                    |                                                                                                    |
| 2.1.1.1.1     | Beton Cyclop                                        | 1                           | M3                                                                                                    | 54,260                        | 683.088,54                                                                                                    |                                                                                                    |                   |                       |   | Statement of the local division of the local division of the local |                                                                                                    |
| 2.1.1.1.2     | Besi Tulangan                                       |                             | ۲g                                                                                                    | 1.302,220                     | 11.283,88                                                                                                    |                                                                                                    |                   |                       |   |                                                                                                    |                                                                                                    |
| 2.1.1.2       | Type P2 = dia. 100 cm, P = 600 cm                   |                             |                                                                                                    |                               |                                                                                                    |                                                                                                    |                   |                       |   |                                                                                                    | - Alle                                                                                                    |
| 2.1.1.2.1     | Beton Cyclop                                        | 1                           | //3                                                                                                    | 97,970                        | 683.088,54                                                                                                    |                                                                                                    |                   |                       |   | A AND                                                                                                    | CE 1                                                                                                    |
| 2.1.1.2.2     | Besi Tulangan                                       | 1                           | Kg                                                                                                    | 3.134,980                     | 11.283,88                                                                                                    |                                                                                                    |                   |                       |   | La Y la                                                                                                    |                                                                                                    |
| 2.1.1.3       | Type P3 = dia. 60 cm, P = 300 cm                    |                             |                                                                                                    | Oke                           |                                                                                                    |                                                                                                    |                   | ×                     |   | 1 12                                                                                                    | 1.000                                                                                                    |
| 2.1.1.3.1     | Beton Cyclop                                        |                             | M3                                                                                                    | 100000                        |                                                                                                    |                                                                                                    |                   | 1000                  |   | 12                                                                                                    | 1                                                                                                    |
| 2.1.1.3.2     | Besi Tulangan                                       |                             | <g< td=""><td></td><td></td><td></td><td></td><td></td><td></td><td>L' mart</td><td></td></g<>                                                                                                    |                               |                                                                                                    |                                                                                                    |                   |                       |   | L' mart                                                                                                    |                                                                                                    |
| 2.2           | PONDASI FOOT PLAT, SLOOF DAN PLAT LANTAI            |                             |                                                                                                    |                               | Seluruh data k                                                                                                    | oleh ditamba                                                                                                    | hkan ke daftar i  | ekeriaan              |   | Carl Half                                                                                                    |                                                                                                    |
| 2.2.1         | Pekerjaan beton bertulang pondasi Foot Plat         |                             |                                                                                                    |                               | Sciaran adda                                                                                                    | oren artannoa                                                                                                    | incarrie Garcar j | Jekeljaan             |   | The second second                                                                                                    | 10                                                                                                    |
| 2.2.1.1       | Foot Plat type P1, Uk = 150 x 150 x 40/50 cm        |                             |                                                                                                    |                               |                                                                                                    |                                                                                                    |                   |                       |   |                                                                                                    |                                                                                                    |
| 2.2.1.1.1     | Beton - K 350                                       |                             | M3                                                                                                    |                               |                                                                                                    |                                                                                                    |                   |                       |   |                                                                                                    | Carlos -                                                                                                    |
| 2.2.1.1.2     | Besi Tulangan                                       | I                           | <g< td=""><td>2</td><td></td><td></td><td></td><td>ОК</td><td></td><td>Seal and the seal of the seal of the seal</td><td>18 3</td></g<> | 2                             |                                                                                                    |                                                                                                    |                   | ОК                    |   | Seal and the seal of the seal of the seal  | 18 3                                                                                                    |
| 2.2.1.1.3     | Bekisting                                           |                             | //2                                                                                                    |                               |                                                                                                    |                                                                                                    |                   |                       |   | C. C. C.                                                                                                    | S. Star                                                                                                    |
| 2.2.1.2       | Foot Plat type P2, Uk = 130 x 130 x 40/50 cm        |                             |                                                                                                    |                               |                                                                                                    | 2                                                                                                    |                   |                       |   | E. A. WER                                                                                                    |                                                                                                    |
| 2.2.1.2.1     | Beton - K 350                                       |                             | M3                                                                                                    | 13,840                        | 925.000,00                                                                                                    |                                                                                                    |                   |                       |   | STAR STAR                                                                                                    |                                                                                                    |
| 2.2.1.2.2     | Besi Tulangan                                       |                             | ٢g                                                                                                    | 4.319,330                     | 11.283,88                                                                                                    |                                                                                                    |                   |                       |   |                                                                                                    | the state of the state of the s |
| 2.2.1.2.3     | Bekisting                                           |                             | //2                                                                                                    | 41,530                        | 115.225,72                                                                                                    |                                                                                                    |                   |                       |   |                                                                                                    | des                                                                                                    |
| 2.2.1.3       | Foot Plat type P3, Uk = 100 x 100 x 25/35 cm        |                             |                                                                                                    |                               |                                                                                                    |                                                                                                    |                   |                       | × |                                                                                                    | Calenda A                                                                                                    |
| -             |                                                     |                             |                                                                                                    |                               |                                                                                                    |                                                                                                    |                   |                       | , | Shis No. 1 House                                                                                                    |                                                                                                    |
| V .           | N 😫                                                 |                             |                                                                                                    |                               |                                                                                                    |                                                                                                    |                   |                       |   |                                                                                                    | 4                                                                                                    |
| Check My      | SQL Exit                                            |                             |                                                                                                    |                               |                                                                                                    |                                                                                                    |                   |                       |   | North Contraction                                                                                                    | Corper St.                                                                                                    |
|               | A CALL COMMAND SCIENCE AND A CALL COMMAND           | -                           | 20/1305                                                                                                    |                               |                                                                                                    |                                                                                                    |                   |                       |   | and the second second s | the g                                                                                                    |
| A DECEMBER OF |                                                     | A Date of the second second | alle Provide                                                                                                    | and the second states and the | Section of the section of the sectio | and the state of the state of t |                   | and the second second |   |                                                                                                    | and the second second                                                                                                    |

Gambar importboq7

Apabila sudah muncul warn "Seluruh data Boleh ditambahkan ke daftar pekerjaan", lalu kemudian klik icon "MySQL" di bagian bawah berlogo lumba – lumba warna biru.

| * | Import Data | a Daftar Pekerjaan (BQ Kontrak)                    |                 |        |                     |                |                            |     |
|---|-------------|----------------------------------------------------|-----------------|--------|---------------------|----------------|----------------------------|-----|
|   |             | Pilih file Excel yang akan dipakai                 | Status Proyek : | Semua  | Proyek              |                | ~                          | (?) |
| C | :\TEMP\100  | ABAHAN_MASTER.XLS                                  | Kode Proyek :   | 16EKI1 | VUJI COBA           | A PROGRAM S    | IAP                        |     |
|   |             | Import Data Excel ke DBF                           |                 |        |                     |                |                            |     |
| Π | Kode        | Nama Pekerjaan                                     |                 | Satuan | Vol Kontrak         | Harga Sat      | Vol RAP                    | ^   |
| Г | 2           | PEKERJAAN PONDASI                                  |                 |        |                     |                |                            |     |
|   | 2.1         | PONDASI SUMURAN                                    |                 |        |                     |                |                            |     |
|   | 2.1.1       | Beton pondasi sumuran, Cyclop 60 % Beton K 250 + B | atu belah 40 %  |        |                     |                |                            |     |
|   | 2.1.1.1     | Type P1 = dia. 120 cm, P = 600 cm                  |                 |        |                     |                |                            |     |
|   | 2.1.1.1.1   | Beton Cyclop                                       |                 | МЗ     | Selecai Export Data | 683.088,54     |                            |     |
|   | 2.1.1.1.2   | Besi Tulangan                                      |                 | Kg     | 1.302.220           | 11 283 88      |                            |     |
|   | 2.1.1.2     | Type P2 = dia. 100 cm, P = 600 cm                  |                 |        |                     |                |                            |     |
|   | 2.1.1.2.1   | Beton Cyclop                                       |                 | M3     | 970                 | 683.088,54     |                            |     |
|   | 2.1.1.2.2   | Besi Tulangan                                      |                 | Kg     | 39 dat              | a sudah ditami | bahkan ke daftar pekerjaan |     |
|   | 2.1.1.3     | Type P3 = dia. 60 cm, P = 300 cm                   |                 |        |                     |                |                            |     |
|   | 2.1.1.3.1   | Beton Cyclop                                       |                 | M3     | 1,510               |                |                            |     |
|   | 2.1.1.3.2   | BesiTulangan                                       |                 | Kg     | 73,850              |                | OK                         |     |
|   | 2.2         | PONDASI FOOT PLAT, SLOOF DAN PLAT LANTAI           |                 |        |                     |                | UK                         |     |
|   | 2.2.1       | Pekerjaan beton bertulang pondasi Foot Plat        |                 |        | ACCESS OF A         |                |                            | 1   |
|   | 2.2.1.1     | Foot Plat type P1, Uk = 150 x 150 x 40/50 cm       |                 |        |                     |                |                            |     |
|   | 2.2.1.1.1   | Beton - K 350                                      |                 | МЗ     | 9,160               | 925.000,00     |                            |     |
|   | 2.2.1.1.2   | Besi Tulangan                                      |                 | Kg     | 2.372,960           | 11.283,88      |                            |     |
|   | 2.2.1.1.3   | Bekisting                                          |                 | M2     | 18,320              | 115.225,72     |                            |     |
| _ | 2.2.1.2     | Foot Plat type P2, Uk = 130 x 130 x 40/50 cm       |                 |        |                     |                |                            |     |
| 1 | 2.2.1.2.1   | Beton - K 350                                      |                 | M3     | 13,840              | 925.000,00     |                            |     |
|   | 2.2.1.2.2   | Besi Tulangan                                      |                 | Kg     | 4.319,330           | 11.283,88      |                            |     |
|   | 2.2.1.2.3   | Bekisting                                          |                 | M2     | 41,530              | 115.225,72     |                            |     |
|   | 2.2.1.3     | Foot Plat type P3, Uk = 100 x 100 x 25/35 cm       |                 |        |                     |                |                            | ×   |
| 4 | 2           |                                                    |                 |        |                     |                |                            | >   |
|   | < 1         |                                                    |                 |        |                     |                |                            |     |
| 1 | Check MyS   | SQL Exit                                           |                 |        |                     |                |                            |     |
| - |             |                                                    |                 |        |                     |                |                            |     |

Gambar importboq8

Jika sudah berhasil ditambahkan semua data tsb kedalam menu "Daftar Pekerjaan" maka silahkan exit dan cek ke menu "Proyek – Daftar Pekerjaan" seperti gambar di bawah

| 🔅 Daft | ar Pekerjaan  | - (45 item) - 2 - P | EKERJAAN PONDASI                               |                          |                    |                |               |           |              |           |                |                      |
|--------|---------------|---------------------|------------------------------------------------|--------------------------|--------------------|----------------|---------------|-----------|--------------|-----------|----------------|----------------------|
| ¥.     | Kantor :      | SEMUA               | Status Pek K/R :                               | ALL 🗸 :                  | Status Pek T/K Kon | : Semua        | ~             |           |              |           | <u>C</u> ari   |                      |
| Sta    | atus Proyek : | Semua Proyek        | Klp Pekerjaan :                                |                          | ✓ 2 ÷ ☑ Juc        | jul 🗌 Ada Doku | imen PDF      |           |              | Bobot C   | pn Kontrak :   | 0,000000 %           |
|        | Proyek :      | 16EKI1              | P 3 Go                                         |                          |                    |                |               |           |              | Bob       | ot Opn RAP :   | 0,000000 %           |
|        |               | Kode Pek            | Nama Pekeriaan                                 | SatPek                   | Vol Kon F          | Hra Kon F      | Jml Kon, F    | Vol RAp E | Hra RAp, F   | Jml RAp F | Selisih KON-   | RAP                  |
|        |               | 2                   | PEKERJAAN PONDASI                              |                          |                    |                |               |           |              |           |                |                      |
| -      |               | 2.1                 | PONDASI SUMURAN                                |                          |                    |                |               |           |              |           |                |                      |
|        |               | 2.1.1               | Beton pondasi sumuran, Cyclop 60 % Beton K 250 |                          |                    |                |               |           |              |           |                |                      |
|        |               | 2.1.1.1             | Type P1 = dia. 120 cm, P = 600 cm              |                          |                    |                |               |           |              |           |                |                      |
|        |               | 2.1.1.1.1           | Beton Cyclop                                   | M3                       | 54,260             | 683.088,54     | 37.064.384,18 | 54,260    |              |           | 37.064.38      | 4,18                 |
| 1      |               | 2.1.1.1.2           | Besi Tulangan                                  | Kg                       | 1.302,220          | 11.283,88      | 14.694.094,21 | 1.302,220 |              |           | 14.694.09      | 4,21                 |
|        |               | 2.1.1.2             | Type P2 = dia. 100 cm, P = 600 cm              |                          |                    |                |               |           |              |           |                |                      |
|        |               | 2.1.1.2.1           | Beton Cyclop                                   | M3                       | 97,970             | 683.088,54     | 66.922.184,26 | 97,970    |              |           | 66.922.18      | 4,26                 |
|        |               | 2.1.1.2.2           | Besi Tulangan                                  | Kg                       | 3.134,980          | 11.283,88      | 35.374.738,12 | 3.134,980 |              |           | 35.374.73      | 8,12                 |
|        |               | 2.1.1.3             | Type P3 = dia. 60 cm, P = 300 cm               |                          |                    |                |               |           |              |           |                |                      |
|        |               | 2.1.1.3.1           | Beton Cyclop                                   | M3                       | 1,510              | 683.088,54     | 1.031.463,70  | 1,510     |              |           | 1.031.46       | 3,70                 |
|        |               | 2.1.1.3.2           | Besi Tulangan                                  | Kg                       | 73,850             | 11.283,88      | 833.314,54    | 73,850    |              |           | 833.31         | 4,54                 |
|        |               | 2.2                 | PONDASI FOOT PLAT, SLOOF DAN PLAT LANTAI       |                          |                    |                |               |           |              |           |                |                      |
|        |               | 2.2.1               | Pekerjaan beton bertulang pondasi Foot Plat    |                          |                    |                |               |           |              |           |                |                      |
|        |               | 2.2.1.1             | Foot Plat type P1, Uk = 150 x 150 x 40/50 cm   |                          |                    |                |               |           |              |           |                |                      |
|        |               | 2.2.1.1.1           | Beton - K 350                                  | M3                       | 9,160              | 925.000,00     | 8.473.000,00  | 9,160     |              |           | 8.473.00       | 0,00                 |
|        |               | 2.2.1.1.2           | Besi Tulangan                                  | Kg                       | 2.372,960          | 11.283,88      | 26.776.195,88 | 2.372,960 |              |           | 26.776.19      | 5,88                 |
|        |               | 2.2.1.1.3           | Bekisting                                      | M2                       | 18,320             | 115.225,72     | 2.110.935,19  | 18,320    |              |           | 2.110.93       | 5,19                 |
|        |               | 2.2.1.2             | Foot Plat type P2, Uk = 130 x 130 x 40/50 cm   |                          |                    |                |               |           |              |           |                |                      |
|        |               | 2.2.1.2.1           | Beton - K 350                                  | M3                       | 13,840             | 925.000,00     | 12.802.000,00 | 13,840    |              |           | 12.802.00      | 0,00                 |
|        |               | 2.2.1.2.2           | Besi Tulangan                                  | Kg                       | 4.319,330          | 11.283,88      | 48.738.801,40 | 4.319,330 |              |           | 48.738.80      | 1,40                 |
|        |               | 2.2.1.2.3           | Bekisting                                      | M2                       | 41,530             | 115.225,72     | 4.785.324,15  | 41,530    |              |           | 4.785.32       | 4,15                 |
| <      |               |                     |                                                |                          |                    |                |               |           |              |           |                | >                    |
|        |               |                     |                                                |                          | Total Kontrak F    | 750 541 26     | 7 10          | 10        | o ev Total K | ontrak A  | 750 541 267 10 |                      |
| -      |               |                     |                                                |                          | Total DAD E        | 750.541.20     | , 10          | 10        | Tot          |           | 100.041.207,10 |                      |
|        | 1             | X 6                 | E Li Sekan                                     | S 🕺                      | Total RAP_F .      | 99.105.00      | 0,00          | 13        | ,20 % 101    |           | 99.105.000,00  |                      |
| Input  | Revisi        | Hapus Proses        | RAP Real Print Gambar E                        | k <u>c</u> el E <u>x</u> | rt.                | Total          | Realisasi :   |           |              |           | В              | obo <u>t</u> 0 🖨 100 |

Gambar importboq9